# EMC

# 知识库文章:000476486

## 如何安全地移除/删除 VNX File/Celerra 使用的 LUN/存储池 (000476486)

| 摘要:本文提供了有关安全地移除/删除 VNX File/Celerra 使用的 LUN (symm dev) 的指导准则。 |  |  |  |  |  |  |
|---------------------------------------------------------------|--|--|--|--|--|--|
| GMT                                                           |  |  |  |  |  |  |
|                                                               |  |  |  |  |  |  |
|                                                               |  |  |  |  |  |  |
|                                                               |  |  |  |  |  |  |

很多时候,可能需要删除分配给 VNX File/Celerra Data Mover 的 LUN,这样做或者是为了释放阵列上的空间,或者是出于其他管理目的。但如果处理不当,Data Mover 将连续报告错误,可能会出现不可预测的行为,甚至可能会死机并影响生产。

这篇文章通过提供确定 Data Mover 上的 LUN 使用情况和将其从 NASDB 中彻底删除的步骤,介绍了安全移除/删除 VNX File/Celerra 所使用的 LUN (symm dev) 的指导准则。这需要在对后端阵列进行任何更改**之前**完成。

#### 步骤和示例:

注意:在此类情形中,从控制站通过 CLI 执行操作效果最好。Unisphere GUI 在一定程度上也有用,但不适合执行所有步骤。所以,请以"nasadmin"身份登录控制站并执行下列步骤。

示例情景:

后端阵列是 Clariion 或 VNX Block , Lun 32、33 和 35 需要从块存储池 "Pool 3" 中移除 后端阵列是 VMAX , symdev 为 1A70 , 它需要从 VMAX 存储池 "DATA\_PERF" 中移除

#### 步骤 1:在 NASDB 中确定该磁盘

nas\_disk -list 将显示所有摘要详细信息,如磁盘编号、是否在使用中、阵列序列号、LUN 编号(十六进制)、该磁盘 配置的 Data Mover 的索引。

首先,将 LUN 编号转换为十六进制 ( 只有 CLARiiON/VNX Block 后端需要此转换 — symm 不需要,因为 symm 已 经在以十六进制显示 ) ,所以 LUN 32 将是 0x20,33 为 0x21,35 为 0x23。

CLARiiON/VN X Block 后端的示例:

\$ nas disk -list | grep -i "20"

| ψ πασ_uis  | -1131     | l gie    | sp -1 20           |        |         |           |             |
|------------|-----------|----------|--------------------|--------|---------|-----------|-------------|
| id inu     | se sizeMB |          | storageID-devID    | type   | name    | servers   | < 由于 grep 的 |
| 缘故,这       | 将不显示在输出   | 中        |                    |        |         |           |             |
| 9 y        |           | 549510 A | PM123456789AB-0020 | CLSAS  | d9      | 1,2       |             |
| VMAX/Syr   | mm 后端的示   | ₹例:      |                    |        |         |           |             |
| \$ nas_dis | k -list   | gre      | ep -i "1a70"       |        |         |           |             |
| id inu:    | se sizeMB |          | storageID-devID    | type   | name    | servers   | < 由于 grep 的 |
| 缘故,这       | 将不显示在输出   | 中        |                    |        |         |           |             |
| 256 у      |           | 549510   | 098000123-1A70     | STD    | d256    | 1,2,3,4   |             |
| 步骤 2 : 女   | 口果第二列显示   | "n" , 表明 | 1该磁盘未在使用中,请正       | 直接转到步骤 | ₹5。如果显示 | "y" ,表明该( | 磁盘在使用中,请    |

#### 步骤 3:按下例所示,使用磁盘名称确定所有文件系统和检查点:

示例:

接着执行步骤 3

nas\_fs -query:Name=\*:inuse='y':type='uxfs':IsRoot='False' -format:"Name=%s Type=%s Size(MB)=%s RWDM=%L RODM=%L ROVDM=%L ROVDM=%L %q'n" - fields:name,Type,Size,rwservers,roservers,rwvdms,rovdms,disks -query:name=d9 -fields:name -format:"%s " larep d9

Name=old\_share Type=uxfs Size(MB)=1024 RWDM=server\_3 RODM= RWVDM= ROVDM= d9 Name=Group Type=uxfs Size(MB)=1024 RWDM=server\_3 RODM= RWVDM=vdm1 ROVDM= d9 Name=FS2 Type=uxfs Size(MB)=1024 RWDM= RODM=server\_2 RWVDM= ROVDM=vdm\_bingo d9 Name=root\_avm\_fs\_group\_32 Type=avm\_group Size(MB)=407472 RWDM= RODM= RWVDM= ROVDM= d9 Name=FS20 Type=uxfs Size(MB)=1024 RWDM= RODM= RWVDM= ROVDM= d9

Name=vpfs55 Type=vpfs Size(MB)=1024 RWDM= RODM=server\_3 RWVDM= ROVDM= d9 Name=old\_share\_ckpt1 Type=ckpt Size(MB)=1024 RWDM= RODM=server\_3 RWVDM= ROVDM= d9 Name=root\_rep\_ckpt\_25\_24236\_1 Type=ckpt Size(MB)=21024 RWDM= RODM=server\_3 RWVDM= ROVDM= d9

在上面的输出中,我想要涵盖所有可能的文件系统类型。这给出了使用磁盘 d9 构建的所有文件系统的信息,我们可以看 到几个文件系统装载到了 VDM 上,一个 FS FS20 未装载到任何位置,另外还可以看到检查点、savvol (vpfs55)、AVM 组、复制根检查点

### 步骤 4:删除该 LUN 的最终对象 (NAS 文件系统/检查点/存储池)。删除顺序应像下面这样:

#### 警告:所有删除都是永久性的,无法回退,所以要小心执行

(1)复制需要首先删除,这样将删除复制的根检查点—"nas\_replicate -delete <复制名称> -mode <源或目标>"

(2) 用 perm 选项卸载检查点并删除 — 或通过 "nas\_fs -delete <checkpoint> -o umount=yes" 直接删除

(3) 一旦所有检查点删除完毕,首先从确定的 VDM 永久卸载文件系统 — 如果没有 VDM,则通过 "server\_umount <VDM 或 DM> -perm <FS>"对 Data mover 发出命令

(4) 如果步骤 3 未列出任何 DM 或 VDM ,则意味着它已经永久卸载

(5) 通过 "nas\_fs -delete <FS 名称> -o volume" 删除此文件系统

(6) 再次执行步骤 3 以验证所有文件系统/检查点/savvol 已删除。如果列出了"AVM",则发出"nas\_pool-list"命 令,并通过"nas\_pool-delete <池名称>"删除任何手动创建的存储池

(7) 再次运行步骤 3 中的命令,确保已删除干净

#### 步骤 5:从 NASDB 中删除磁盘

仅针对基于 Clariion/VNX Block 的 LUN — 如果 LUN 需要删除,可通过单个步骤直接做到这一点: nas\_disk -delete <disk\_name> -perm -unbind

如果不需要 LUN 删除, 或者该 LUN 是 VMAX LUN, 则只需发出以下命令即可: nas\_disk -delete <disk\_name> -perm

在上面的命令中,"-perm"的作用是删除磁盘标记并将磁盘从 NASDB 中移除。也可以只发出"nas\_disk -delete <磁盘名称>"命令— 它将从 NASDB 中移除磁盘, 但磁盘标记将保留不动。

对每一个需要移除的 LUN 重复此过程

注意:如果 nas\_disk -delete 失败,则发出 "nas\_volume -info <磁盘名称>" 命令,并使用 nas\_volume -delete <卷名称> 删除显示未在使用中的客户端 (可能需要嵌套卷上的多个 nas\_volume 来确定最终的客户端 )

上述命令完成后,通过"nas\_diskmark-m-a"刷新 nasdb,这应该能够移除磁盘/存储池信息并根据需要进行更新。如 果出错,请接洽 EMC 支持部门。

在未选择 nas\_disk -delete -perm -unbind 的情况下删除 VNX Block ( 或 Clariion ) 的 LUN/存储池的步骤:

1) 登录 Unisphere — 从存储组中移除 LUN (要小心,因为若选错就会导致活动 Data Mover 死机,而且可能会发生数据 丢失)

2) 从存储组中移除之后,就可以将其删除了

删除 VMAX 的 LUN/存储池的步骤 (在完成以上步骤后从 NASDB 中彻底清除 ):

1) 使用 "Unisphere for VMAX" 从存储组中移除设备 — 或者使用下面这样的 "symaccess" solution enabler 命令: symaccess -sid 83 -name SG-VG8 -type storage -celerra remove devs 1A70 2) 如果该设备需要删除,可在此时执行一此时也可以将它分配给另一不同的主机 3) 如果 VMAX 上的存储组需要删除,也要确保首先使用以上步骤从 NASDB 中干净地移除所有设备,然后就可以从 VMAX 中将其删除

| 注意:   | 注意:                                                                                                    |
|-------|----------------------------------------------------------------------------------------------------|
|       | - 如果客户先直接从后端阵列删除了设备,则需要由 EMC 支持人员在 NAS 上执行低级别 NASDB 编辑。<br>- 在 NASDB 修复之前以及在一些很少见的情况下,可能会出现数据不可用。<br>- 可能需要 Data Mover 重启,这会影响生产。 |
| 主要产品: | VNX Operating Environment                                                                                                    |
| 产品:   | Celerra、VNX Operating Environment、VNX OE for File、VMAX Family、Unisphere for VNX、Symmetrix                                         |

Celerra、VNX Operating Environment、VNX OE for File、VMAX Family、Unisphere for VNX、Symmetrix